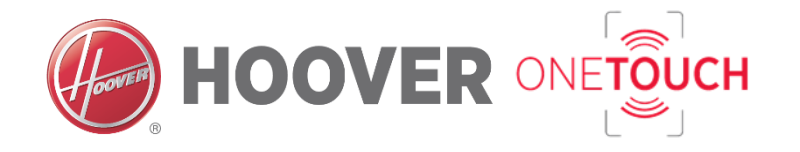

# Краткое руководство

# Регистрация стиральной машины

Add appliance

to you want to add a washer

На домашней странице нажмите на значок

стиральной машины, а затем на кнопку

«Да».

Шаг 3

для скачивания.

# Шаг 4

L + A - 道水が頂 100% 🎫 16: WASHER Ö

Введите дату покупки вашего электроприбора в формате ДД/ММ/ГГГГ, после чего выберите «Продолжить».

важно

Данное краткое руководство описывает все необходимые шаги для связи вашей стиральной машины с приложением Hoover Wizard.

Для того чтобы в полной мере воспользоваться преимуществами функции One Touch (Одно касание), мы рекомендуем вам использовать смартфон на платформе Android, оснащенный технологией NFC (Ближняя бесконтактная связь).

Порядок действий является одинаковым и для устройств на платформе Android, не оснащенных технологией NFC, и для устройств на iOS, за исключением Шагов 6 и 7: в случае использования этих устройств, пожалуйста, перейдите к Шагам 6 (Без NFC) и 7 (Без NFC).

ПРИМЕЧАНИЕ - Полное взаимодействие и получение преимуществ от использования всех возможностей функции One Touch возможны только для смартфонов на платформе Android, оснащенных NFC технологией, в соответствии с нижеуказанным:

| Смартфон на<br>платформе Android с<br>технологией NFC  | Взаимодействие с<br>устройством +<br>информационное<br>наполнение |
|--------------------------------------------------------|-------------------------------------------------------------------|
| Смартфон на<br>платформе Android<br>без технологии NFC | Только информационное<br>наполнение                               |
| Планшет на<br>платформе Android                        | Только информационное наполнение                                  |
| Устройства Apple -<br>iPhone и iPad                    | Только информационное наполнение                                  |

# Шаг 1

Скачайте приложение Hoover Wizard из магазина приложений. ПРИМЕЧАНИЕ - Приложение доступно для устройств на платформе Android (версия 4.4 или выше) и на платформе iOS (версия 8.0 или выше).

Пожалуйста, убедитесь, что у вас есть рабочее соединение с Интернетом. Если вы используете смартфон на базе Android с технологией NFC, откройте «Настройки» в меню вашего телефона и активируйте функцию NFC в соответствующем разделе.

ПРИМЕЧАНИЕ - Процесс активации функции NFC может отпичаться в зависимости от модели смартфона и версии операционной системы Android. Для получения дополнительной информации. пожалуйста. обратитесь к руководству пользователя для Вашего смартфона.

ПРИМЕЧАНИЕ - Для того чтобы иметь лучшее подтверждение фактического соединения между бытовым электроприбором и приложением, мы рекомендуем вам активировать звуковые уведомления и вибрацию на Вашем смартфоне

|                    | ß                    |
|--------------------|----------------------|
| Mail*:             | quickguide@hoover.i  |
| Name*:             | Michele              |
| Surname*:          | Quick Guide          |
| Country:*          | Italy                |
| City:              | Brugherio            |
| Address:           | via Privata Eden Fum |
| Mobile:            |                      |
| Privacy<br>Policy* | Show                 |
| Password*;         |                      |
| <1                 | 0 0                  |

Шаг 2

Откройте приложение Hoover Wizard и создайте свой профиль пользователя, нажав на «Зарегистрировать». Полтверлите, что принимаете нашу политику конфиденциальности и заполните обязательные поля.

ПРИМЕЧАНИЕ - Вы можете просмотреть все функции приложения Hoover Wizard (One Touch и Wi-Fi), нажав на кнопку «Демонстрация».

Шаг 6

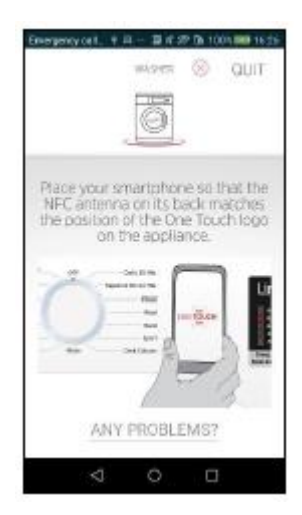

Поместите смартфон вблизи логотипа One Touch на панели управления стиральной машины, чтобы получить ее серийный номер.

ПРИМЕЧАНИЕ - Если вы не знаете положение антенны NFC, перемещайте смартфон по окружности рядом с логотипом One Touch, пока приложение не подтвердит передачу данных.

Если у вас возникли сложности при выполнении этого этапа, вы можете повторить этот шаг или ввести серийный номер стиральной машины вручную. Нажмите на «Возникла проблема?»

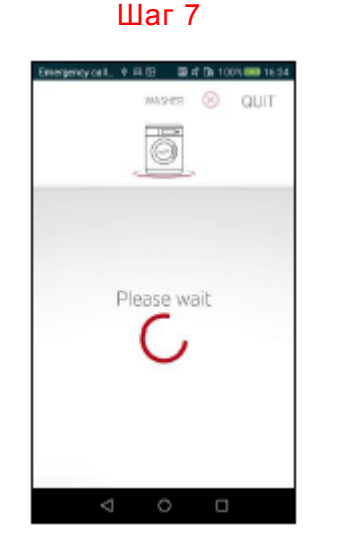

Пожалуйста, дождитесь окончания передачи данных, не убирая смартфон от логотипа One Touch (всего несколько секунд).

Перейдите к Шагу 8

| Carrier T                   | 3.54 PM                                    | 10000                              |
|-----------------------------|--------------------------------------------|------------------------------------|
|                             |                                            | Quit                               |
|                             | (2009)                                     |                                    |
|                             | 0                                          |                                    |
|                             | - toost -                                  |                                    |
| 1.2                         |                                            | 100                                |
|                             | -00                                        | =0                                 |
|                             |                                            |                                    |
| To take urise<br>generation | ntage of all Ores 3<br>errori your sourier | ILLETT Find LTBN.<br>HERE WETT ATT |
| Anaronom                    | satterio de aquistro                       | Ed WILLING                         |
| Canymid                     | ownload the Ho                             | iver Winers)                       |
| App with                    | 1 WT ANDROLD SPIN                          | NUDDOLOS.                          |
|                             |                                            |                                    |
| 1                           | Mar                                        | 1                                  |
| $\square$                   | Yes                                        | $\supset$                          |
| E                           | Yes                                        | $\square$                          |
| E                           | Yes<br>Na                                  | $\square$                          |

Шаг 6 (Без NFC)

Если вы регистрируете электроприбор с помощью устройства, не оснащенного технологией NFC, на экране появится предложение завершить операцию и возобновить ее, используя смартфон на базе Android с технологией NFC.

В случае если у вас нет такой возможности, выберите «Нет».

## Шаг 7 (Без NFC)

| and the P  | on-d                                             | Quit              |
|------------|--------------------------------------------------|-------------------|
|            | 6                                                |                   |
| ٠          |                                                  | 0                 |
| F          | Appliance<br>Recognitio                          | e<br>n            |
| an<br>Dick | ert mar spolarses<br>rearber<br>prime 1050504422 | arių:<br>sa 12522 |
|            | Where is the certal numb                         | H17               |

Введите вручную 16-значный серийный номер, который можно найти на этикетке, нной на задней поверхности разме стиральной машинь Нажмите на «Продолжить».

Перейдите к Шагу 8

# Шаг 8

| WASHE @                                   |
|-------------------------------------------|
| ð.                                        |
| Successful pairing                        |
| Model: HL 1472D3-8<br>S/N: 31007194555500 |
|                                           |
|                                           |
| Confirm                                   |
| < 0 0                                     |

На экране отобразится серийный номер и название модели вашей стиральной машины.

Выберите «Подтвердить».

Для получения дополнительной информации о подключении вашего устройства к приложению, пожалуйста, посетите наш веб-сайт hooveronetouch.com/how-to. Здесь вы найдете обучающее видео для легкой регистрации приложения, развернутые ответы на часто задаваемые вопросы (F.A.Q.) и инструкции по эксплуатации в разделе

## Шаг 5

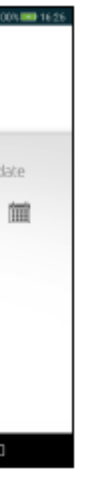

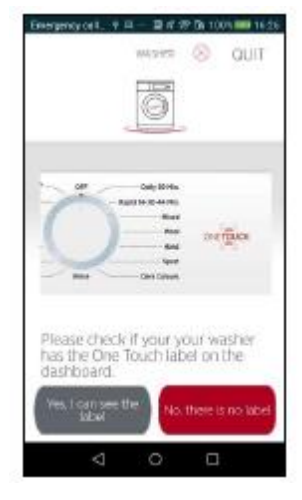

Далее в приложении появится запрос, проверить наличие логотипа One Touch на панели управления стиральной машины.

### Нажмите на «Да, я вижу логотип».

• Смартфон на платформе Android с технологией NFC → перейти к Шагу 6 Другие устройства без технологии NFC → перейти к Шагу 6 (Без NFC)

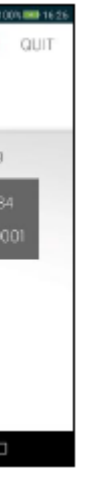

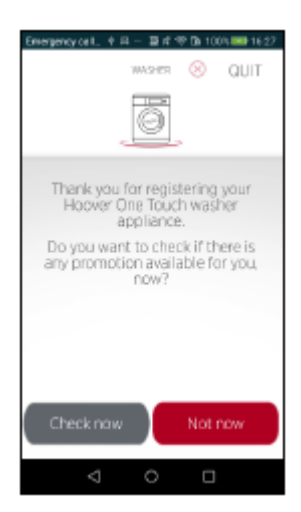

На последним экране у вас есть возможность проверить наличие каких-либо специальных акций для зарегистрированного электроприбора (например, продление гарантии и т.п.). Нажмите на «Проверить сейчас» или «Позже», а затем следуйте указаниям, отображаемым в приложении

Процесс регистрации завершен.

## 41044409

## Шаг 9

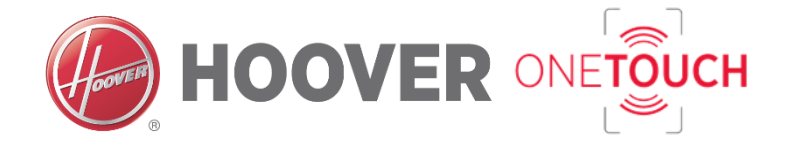

ПОДСКАЗКИ ПО ГОЛОСОВОМУ

ЗАПРОСУ

В этом разделе Краткого руководства

объясняется, как использовать

интеллектуальную функцию Подсказок по

голосовому запросу, которая после произнесения

трех характеристик загружаемого белья

предлагает

Тип одежды или тканей Цвета Степень загрязнения

лучший режим для стирки вашей одежды.

ПРИМЕЧАНИЕ - Функция Подсказок по голосовому запросу доступна только при

использовании приложения Hoover Wizard на

смартфоне на базе Android с технологией NFC. Не забудьте активировать функцию NFC в

соответствующем разделе «Настроек» в меню

Вашего смартфона и проверьте наличие

подключения к Интернету.

Процесс активации функции NFC может

отличаться в зависимости от модели смартфона и

версии операционной системы Android. Для

получения дополнительной информации,

пожалуйста, обратитесь к руководству

пользователя для вашего смартфона.

# Краткое руководство

Шаг 2

to by step in the c

# Подсказки по голосовому запросу

Шаг 3

для скачивания.

# Шаг 4

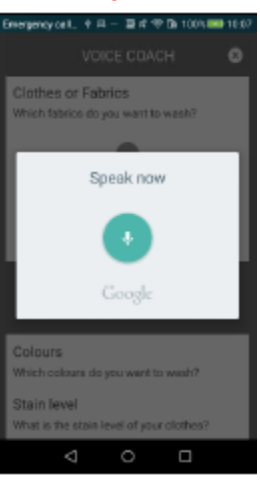

Когда на экране появляется сообшение «Говорите», произнести последовательно все типы одежды или тканей, которые вы хотите постирать, без пауз или дополнительных подробностей.

По окончании диктования система автоматически перейдет к следующему этапу.

ПРИМЕЧАНИЕ - Фоновые шумы или разговоры, так же, как и паузы при диктовке, пусть и небольшие, могут помешать распознаванию слов системой.

Нажмите на значок микрофона.

голосовому запросу распознает слова только на языке, который установлен в вашем смартфоне.

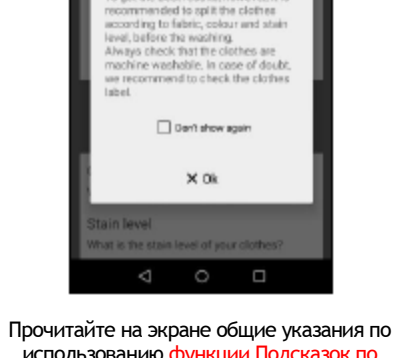

использованию функции Подсказок по голосовому запросу, а затем нажмите на «Ок».

Подготовьте одежду, которую вы хотите постирать

ПРИМЕЧАНИЕ - Для того чтобы получить наилучшие результаты стирки, мы рекомендуем вам отсортировать одежду по типу ткани, цвету и степени загрязнения соответственно. Кроме того, проверьте стойкость вещей к стирке в стиральной машине. В случае сомнений, пожалуйста, см. информацию на соответствующей этикетке на одежде.

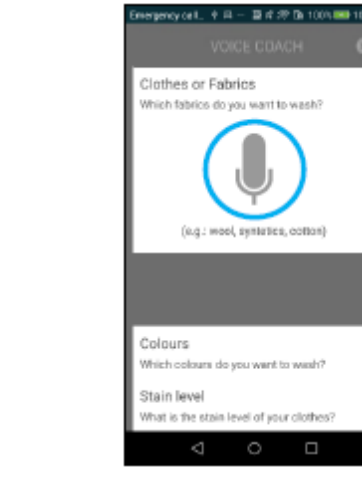

ПРИМЕЧАНИЕ - Система Подсказок по

Шаг 6

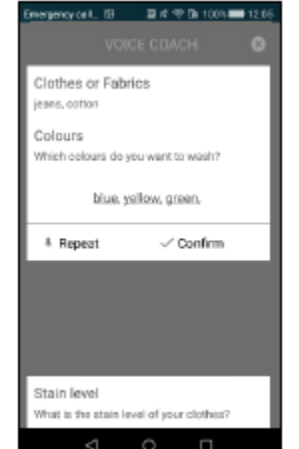

Повторите действия, которые выполнялись в Шаге 3/5 также для ввода данных, касающихся «Цвета».

# Шаг 7 al. 53 🛛 🗃 🕫 🕫 100% 🗰 1 othes or Fabrics es oction olours tue, vellow, preen Stain leve What is the stain level of your clothes?

Шаг 1

1.48 24.200

Зарегистрируйте вашу стиральную машину с

функцией One Touch в приложении, как

описано на первой странице данного

краткого руководства.

Войдите в меню стиральной машины в

приложении Hoover Wizard, а затем

нажмите на значок микрофона в правом

верхнем углу дисплея.

normal Repeat Confirm

Повторите действия, которые выполнялись в Шаге 3/5, в том числе для ввода информации о «Степени загрязнения».

ПРИМЕЧАНИЕ - Указывается общая степень загрязнения для всего загружаемого белья. В противном случае система будет учитывать только наиболее сильную степень загрязнения.

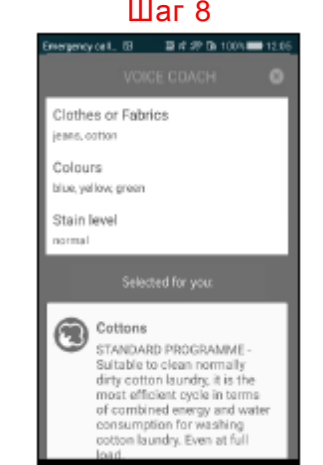

Если все входные данные верны, функция Подсказок по голосовому запросу

предложит наиболее подходяшую программу стирки для вашего белья.

Загрузите стиральную машину вещами, предназначенными для стирки, и закройте дверцу, затем поместите моющее средство в соответствующее отделение выдвижного отсека и поверните ручку в положение Опе Touch

# Шаг 9 目の今日に eady to sta • (i) Start O Clever Start Delay × Close

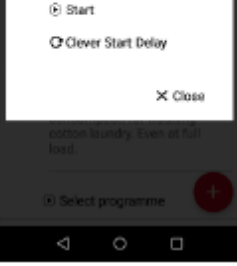

Выберите в приложении:

• Пуск -> чтобы немедленно начать цикл стирки • Отложенный пуск -> чтобы задать отложенный запуск или завершение. Поместите смартфон рядом с логотипом Опе Touch на панели управления электроприбора для передачи данных и задания установок для стиральной машины. В конце цикла стирки, пожалуйста,

поверните ручку в положение ВЫКЛ.

# ПРИМЕЧАНИЕ

### Подсказки по голосовому запросу:

• ФУНКЦИЯ ПОДСКАЗОК ПО ГОЛОСОВОМУ ЗАПРОСУ РАСПОЗНАЕТ НЕ ВСЕ ВХОДНЫЕ ДАННЫЕ -> Пожалуйста. повторите слова, которые вы произнесли, сформулируйте их более четко или попробуйте использовать синонимы.

• ТИПЫ ОДЕЖДЫ/ТКАНЕЙ, УКАЗАННЫЕ ВАМИ, НЕ СОВМЕСТИМЫ -> Вы пытаетесь постирать вместе слишком много различных типов тканей. Пожалуйста, отсортируйте наиболее деликатные ткани и повторите процедуру.

• ТИПЫ ОДЕЖДЫ/ТКАНЕЙ, УКАЗАННЫЕ ВАМИ ОЧЕНЬ ОТЛИЧАЮТСЯ ДРУГ ОТ ДРУГА -> Рекомендуемый режим позволит сохранить вашу одежду, но для того чтобы обеспечить наилучшую эффективность стирки, мы рекомендуем вам заново отсортировать одежду и деликатные ткани.

# Шаг 8

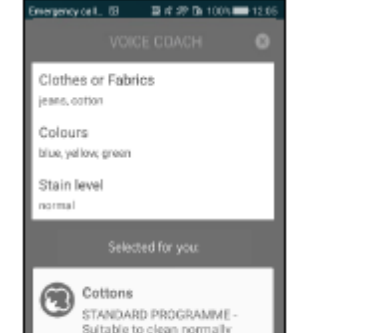

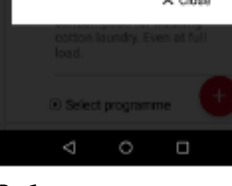

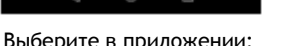

Для получения дополнительной информации о подключении вашего устройства к приложению, пожалуйста, посетите наш веб-сайт hooveronetouch.com/how-to. Здесь вы найдете обучающее видео для легкой регистрации приложения, развернутые ответы на часто задаваемые вопросы (F.A.Q.) и инструкции по эксплуатации в разделе

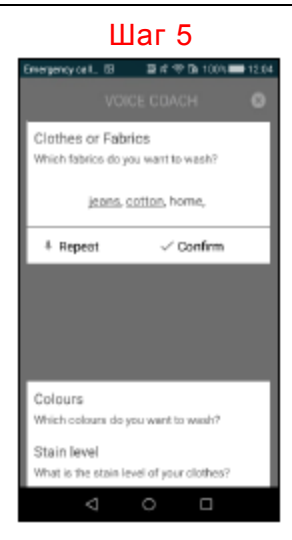

На дисплее будут отображаться только те слова, которые были понятны системе. Среди этих слов только подчеркнутые слова будут способствовать определению рекомендуемого режима для цикла стирки.

Пример: • Вы говорите: «Джинсы, Хлопок, Домашние» • Отображается: «Джинсы, Хлопок, Домашние»

Только слова «Джинсы» и «Хлопок» будут способствовать определению режима для цикла стирки; слово «Домашние», даже если распознается системой, будет проигнорировано.

Нажмите на «Подтвердить», чтобы принять результаты, или на «Повторить», чтобы снова произнести название одежды/тканей в случае возникновения ошибки.

# Краткое руководство на других языках

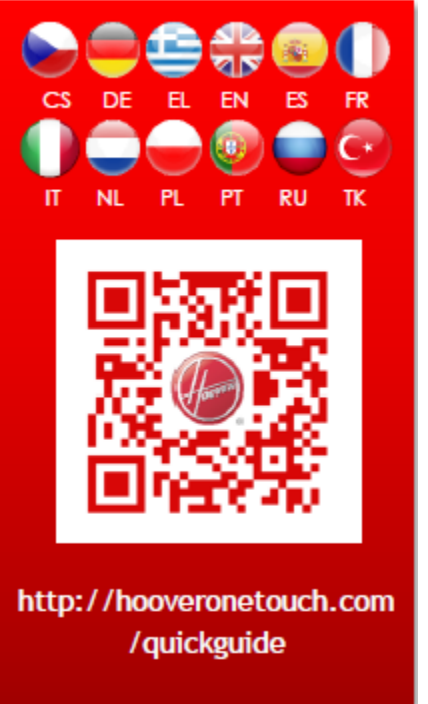

41044409